## **Enrolling in Direct Deposit**

- Log on to <u>https://myci.csuci.edu</u> or connect through <u>www.csuci.edu</u> and click on the **MyCI** icon.
- Sign in using your User ID and password. If you forget your password, click "Forgot Password" and follow the instructions.
- After entering your MyCI, click on "CI Records" under "My Links". This link will take you to your self-service page.
- In the Student Finances section, on the left-hand side of the page, you will see the "Enroll in Direct Deposit" link. Select the link.
- 5. You will be required to complete three fields: bank routing number, bank account number and account type.
- 6. For checking information, the bank routing number and the bank account number can be found on the bottom of your paper checks.

\*Caution: Please do not enter the number on your debit card - this is not your account number.

- 7. For savings information, please contact your bank to determine the bank routing number and bank account number.
- Read and agree to the terms and conditions, then select "Submit". Your next refund will be processed using direct deposit.

| Channel Island                                                 | ls            |                 |                                      |          |               |              |
|----------------------------------------------------------------|---------------|-----------------|--------------------------------------|----------|---------------|--------------|
|                                                                |               |                 | Academic                             | s Ad     | missions & Co | sts Visit (  |
| 7                                                              | myCl          |                 |                                      |          |               |              |
|                                                                |               |                 |                                      |          |               | _            |
|                                                                | MY LINK       | s               |                                      |          |               |              |
|                                                                | Dolphi        | in Email        | for students/alun                    | ini      |               |              |
| $\subset$                                                      | CI Rec        | ords            | >                                    |          |               |              |
| ▼ Finances                                                     |               |                 |                                      |          |               |              |
| My Account<br>Account Inquiry<br>Enroll In Direct<br>Deposit   | ,             | í               | You have no<br>time.                 | outsta   | anding cha    | rges at this |
| Financial Aid                                                  |               | *Impo<br>Make a | rtant Student Fe<br><u>a Payment</u> | e Inform | ation         |              |
| <u>View Financial Aid</u><br>Accept/Decline Awards             |               |                 |                                      |          |               |              |
| View Financial Aid<br>Accept/Decline Awards<br>other financial | <b>v</b> (>>) |                 |                                      |          |               |              |

| ORACLE.                                                                                                    |                                                                                                    |                                                                                                    |                                                                                                    |
|----------------------------------------------------------------------------------------------------|----------------------------------------------------------------------------------------------------|----------------------------------------------------------------------------------------------------|----------------------------------------------------------------------------------------------------|
| Enroll In Direct Depo                                                                                                    | sit                                                                                                    |                                                                                                    |                                                                                                    |
| ····· _ `··                                                                                                    |                                                                                                    |                                                                                                    |                                                                                                    |
| Account Type:                                                                                                    | Checking                                                                                                    | Savings                                                                                                    |                                                                                                    |
| Routing Number:                                                                                                    |                                                                                                    | What are my Routing and Account Numbe                                                                                                    | 102                                                                                                    |
| Account Number:                                                                                                    |                                                                                                    |                                                                                                    |                                                                                                    |
| Confirm Account Number:                                                                                                    |                                                                                                    |                                                                                                    |                                                                                                    |
| Terms and Conditions                                                                                                    |                                                                                                    |                                                                                                    |                                                                                                    |
| I hereby authorize California Stat<br>the National Automated Clearinghouse Electro<br>above. By this declaration I also<br>above referenced bank account o<br>and appropriate financial transact<br>retrieval of reimbursement over<br>deposit. Any changes to the bank | e University Channe<br>iouse Association (N<br>nic Fund transfer (A<br>authorize California<br>wined by me via AC<br>ions between me ar<br>ayments. This auti<br>account informatic | I Islands, and in accordance with the rules an<br>ACNA), to credit any reimbursements due to<br>CH) to the back and bank account owned by<br>State University Channel Islands to withdraw<br>( debits. Such debits are authorized only to p<br>d California State University, including but n<br>horization will remain in effect until 1 withdra<br>in above will require me to re-enroll in direct | nd regulations of<br>me via<br>me and referenced<br>of funds from the<br>enform legitimate<br>of limited to<br>no from direct<br>deposit. |
| Note: I understand that it may to<br>electronic funds transfer. I also u<br>refund up to 14 days.                                                                                                    | ake up to 2 busines:<br>inderstand that inco                                                                                                    | s days for the funds to become available follo<br>rrect bank account information may lead to a                                                                                                    | oving an ACH<br>delay of my                                                                                                    |
| I acknowledge that I have re                                                                                                    | ad and agree to the                                                                                                    | above Terms and Conditions.                                                                                                    |                                                                                                    |
| cancel                                                                                                    |                                                                                                    |                                                                                                    | submit                                                                                                    |
| go to 🔻 🛞                                                                                                    |                                                                                                    |                                                                                                    |                                                                                                    |

| NAME<br>ADDRESS<br>CITY, STATE ZIP      | 1              | DATE   | 012345/67/ |
|-----------------------------------------|----------------|--------|------------|
| PAY TO THE<br>ORDER OF                  |                |        | \$         |
| BANK NAME<br>ADDRESS<br>CITY, STATE ZIP |                |        | DOLLARS    |
| FOR 12345678:                           | 01234567890123 | E510 * |            |
| Bank Routing                            | Bank Account   | Check  |            |